## RELATIONSHIPS & AFFILIATIONS

# FIED GUIDE

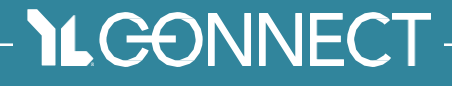

VERSION 2.0 August 2020

Right now, you have contacts in YL Connect – and the ability to add more. Yet, the ability to see a contact, a donor, or a parent only leaves you with half the picture. One contact record. It's like one push pin on a bulletin board.

When you create *relationships* and *affiliations* something magical happens. Your push pins land on a map, so you can see **connections** between people, ministries and locations. This allows you to view data in new ways. You may just need to pull a list of volunteer leaders for your committee chair to give some thank you gifts. Or, you might realize three parents work at the same company, which could come in handy next time you're looking for sponsorships for your golf event.

The map of *relationships* and *affiliations* is essential as you use YL Connect and integrate it into almost every ministry process.

# RELA TION SHIPS

You'll find this under the **Related** tab of all Contacts. Use **Relationships** to relate one Contact to another Contact.

#### USE IT NOW TO:

- Find parent contact information.
- •View the relationships between members of a household.

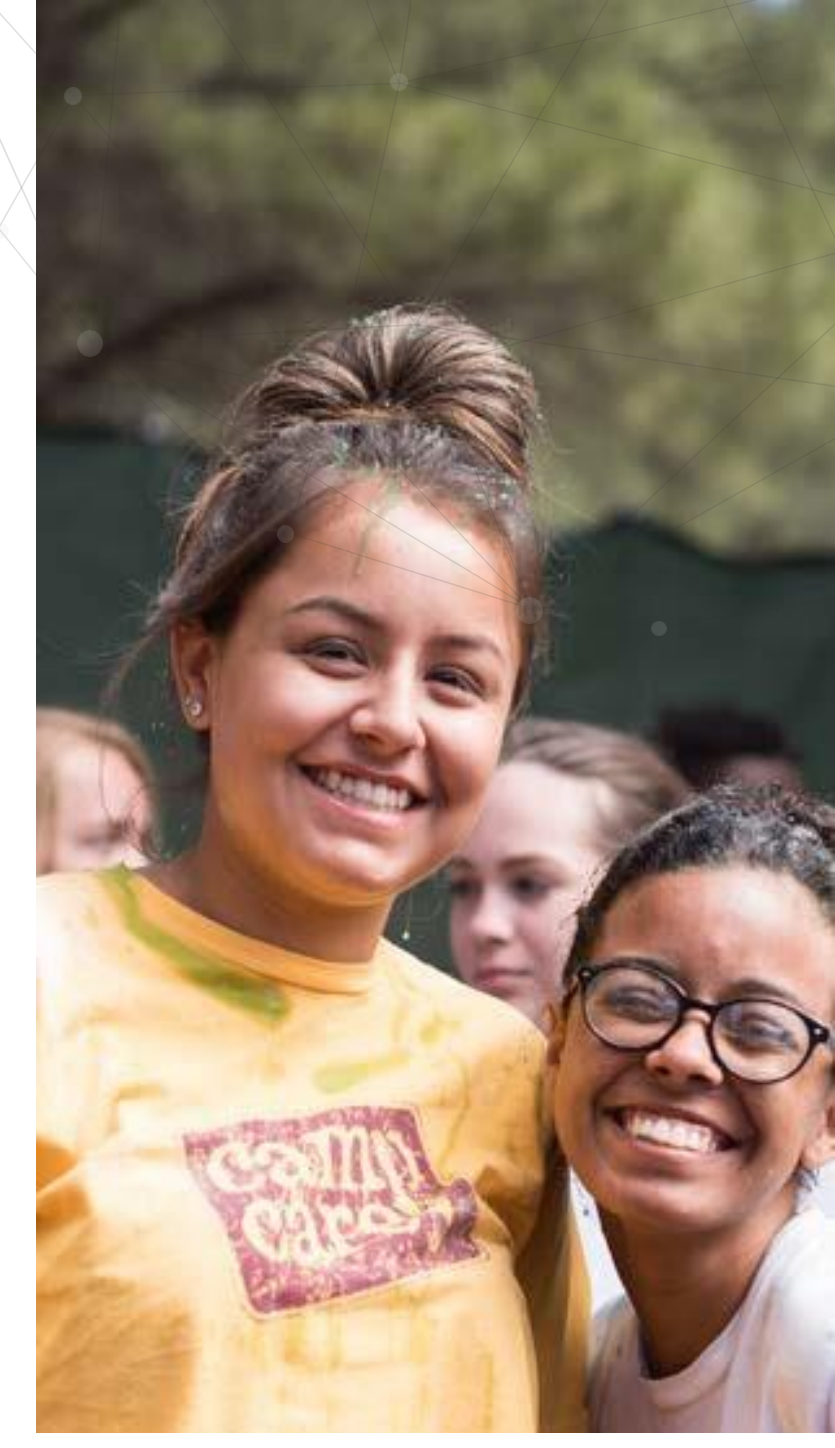

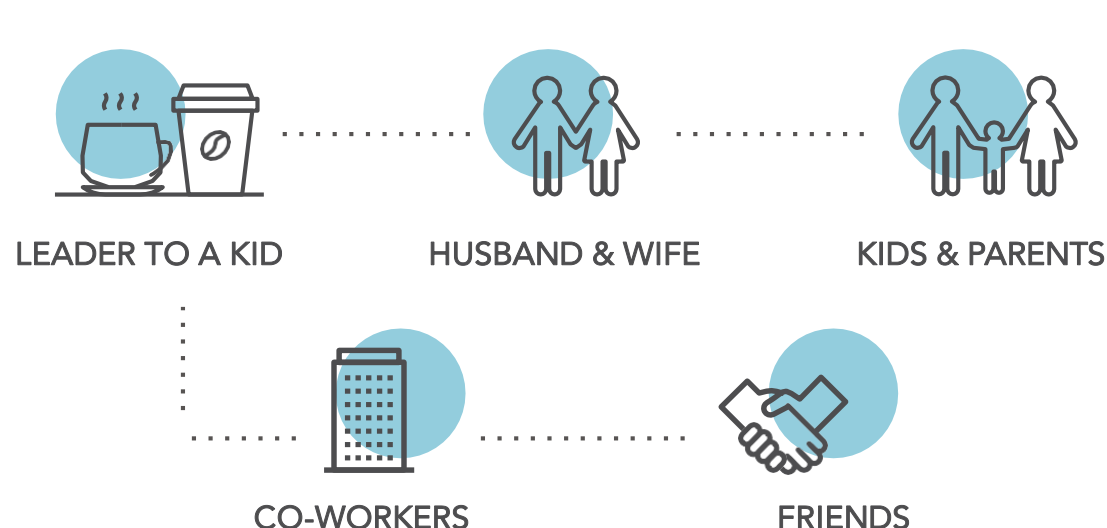

#### **RELATIONSHIPS:**

|                         |        | New Re | ationship         |          |   |
|-------------------------|--------|--------|-------------------|----------|---|
| Relationship Informatio | on     |        |                   |          |   |
| *Contact 🚺              | son    | ×      | * Related Contact | 🖪 ( tson | × |
| *Туре 🕚                 | Father | •      | *Status 🚯         | Current  | • |
| Description 🕚           |        |        |                   |          |   |
| System Information      |        |        |                   |          |   |
| Relationship Number     |        |        |                   |          |   |

#### ACCESS RELATIONSHIPS:

- Go to a Contact.
- Click on **Related** tab.

#### YL CONNECT DEFINES RELATIONSHIPS BY THE FOLLOWING:

| Field Name      | Required | Choices                                               |
|-----------------|----------|-------------------------------------------------------|
| Contact         | Yes      | Pre-filled with current Contact or search for Contact |
| Related Contact | Yes      | Search for Contact                                    |
| Туре            | Yes      | Picklist of options                                   |
| Status          | Yes      | Current or Former                                     |
| Description     | No       | Open text entry                                       |

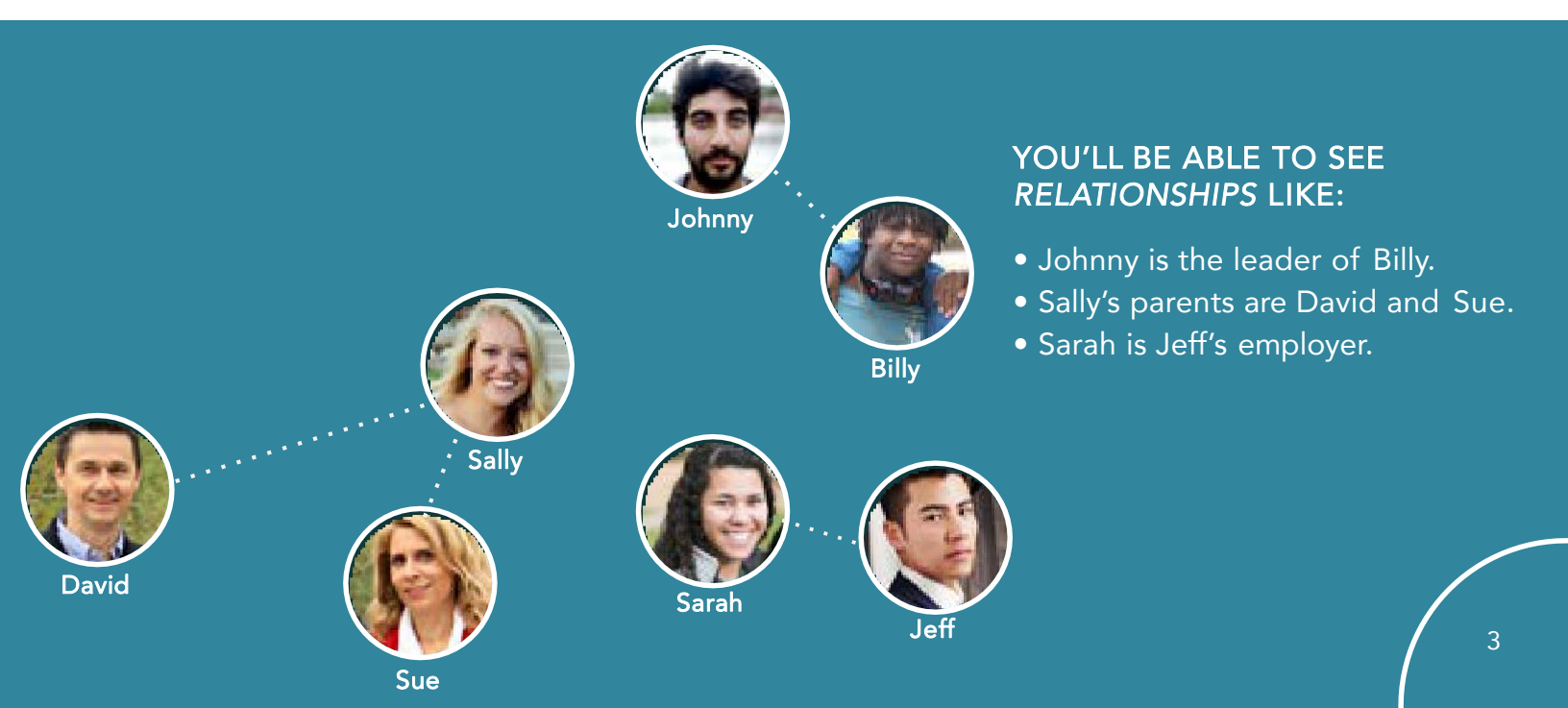

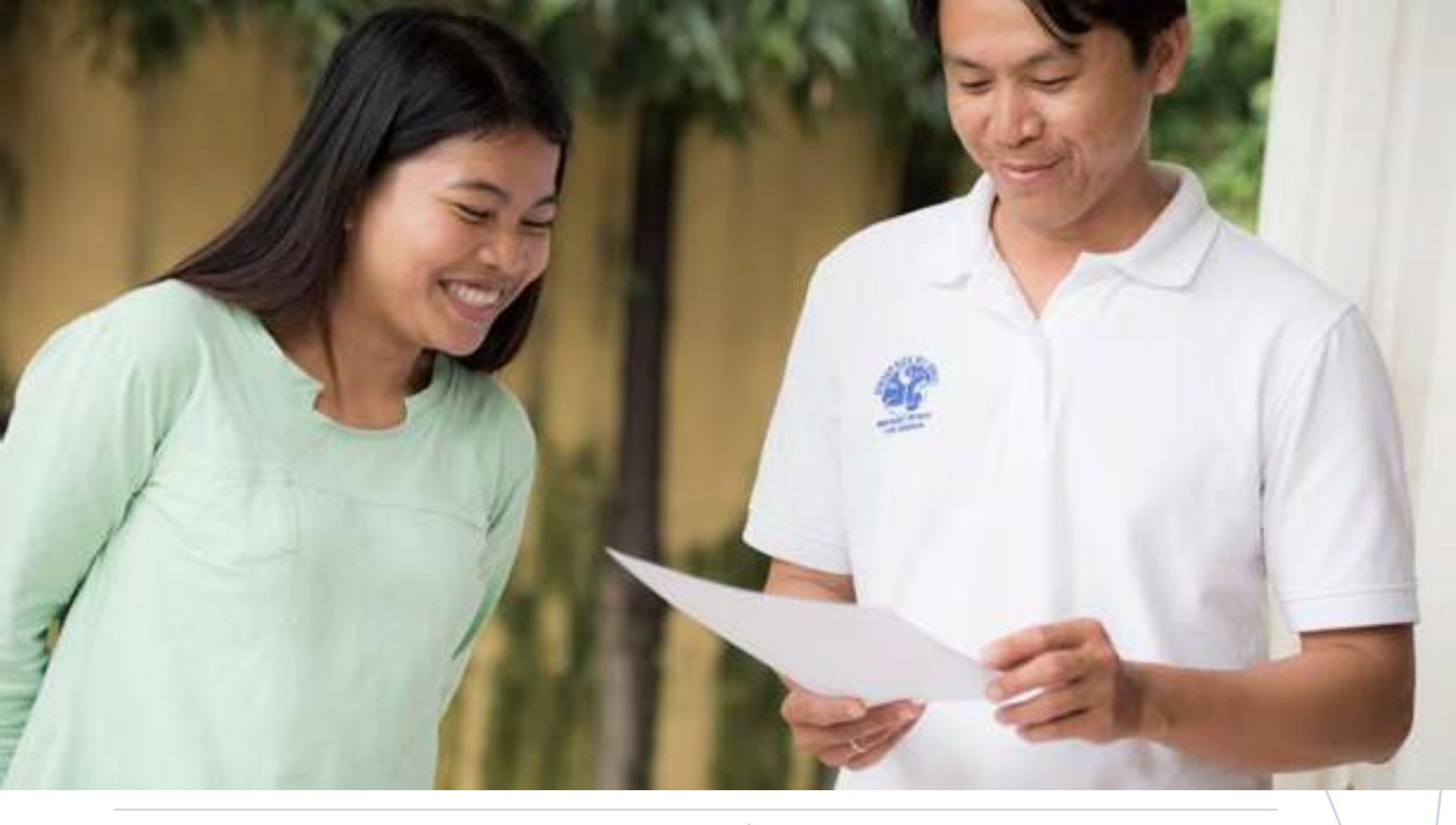

#### YOU'LL FIND THIS IN THE RELATED TAB ON CONTACTS, HOUSEHOLDS & ACCOUNTS. USE IT NOW TO:

- Pull a list of leaders by ministry so committee can help with thank you gifts.
- Pull a list of kids by ministry so leaders can be praying.
- Pull a list of kids by grad year as you prepare for senior club.
- Pull a list school locations where your kids are involved.

#### ACCESS ALL TYPES OF AFFILIATIONS

- Go to a Contact.
- Click on **Related** tab.
- Scroll down through various types of affiliations.
  - Ministry Affiliations
  - $\circ~$  Contact Mission Unit Affiliations
  - Organization Affiliations
  - Contact Location Affiliations

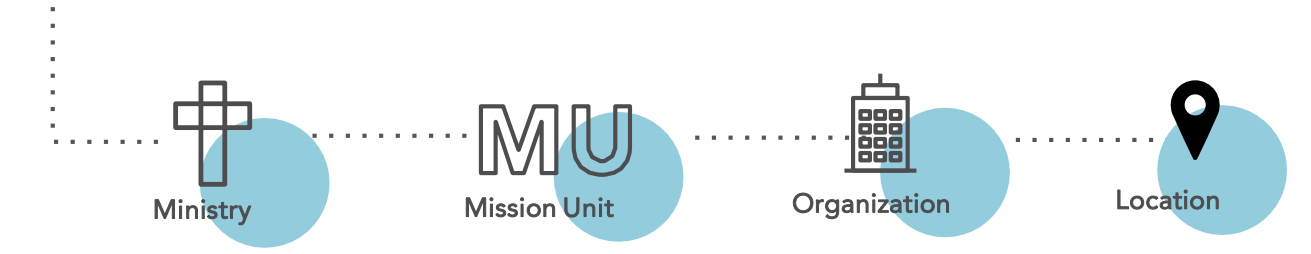

USE AFFILIATIONS\* TO RELATE A CONTACT, HOUSEHOLD, OR ACCOUNT TO A:

\*Affiliations connect a Contact **or Household** to various/different entities and maps their involvement within Young Life and externally in the community.

|                                |                                      | New Minist | try Affiliation |                                   |
|--------------------------------|--------------------------------------|------------|-----------------|-----------------------------------|
| nformation                     |                                      |            |                 |                                   |
| * Contact                      | i jon                                | ×          | * Ministry      | m Young Life X                    |
| Ministry Affiliation<br>* Type | Participant<br>Vlew all dependencles | •          | Role            | Young Life  View all dependencies |
| *Start Date 🕕                  | 8/12/2020                            | i          | End Date 🚯      | <b> </b>                          |
| Ministry Affiliation<br>Number |                                      |            |                 |                                   |
|                                |                                      |            | Owner           | menay maccoil                     |
|                                |                                      |            |                 | Cancel Save & New Save            |

#### MINISTRY AFFILIATION:

Use it now to see how both kids and adults are engaged with your local ministry. This is the place to build a list of leaders and adult helpers connected to a specific ministry. It's also where you see that a high school kid is participating in their local Young Life club but also helping to lead with the all-city WyldLife ministry.

#### YL CONNECT DEFINES MINISTRY AFFILIATIONS BY THE FOLLOWING:

| Field Name                | Required | Choices                                              |
|---------------------------|----------|------------------------------------------------------|
| Contact                   | Yes      | Pre-filled with current Contact or Search Contact    |
| Ministry                  | Yes      | System search of existing Ministries                 |
| Ministry Affiliation Type | Yes      | Volunteer, Participant, Staff                        |
| Ministry Affiliation Role | Yes      | Various picklists based on Ministry Affiliation Type |
| Start Date                | Yes      | Date Picker                                          |
| End Date                  | No       | Date Picker                                          |

#### YOU WILL BE ABLE TO SEE AFFILIATIONS LIKE:

Romy was a former volunteer college leader at Lincoln Middle School.

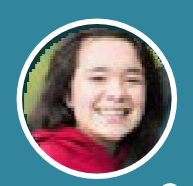

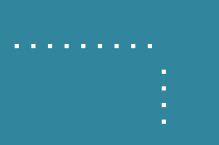

Gemma is currently in the Madison High School ministry as a Young*Lives* participant.

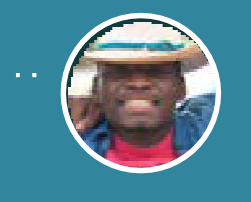

Rylie is currently the volunteer team leader at WyldLife of Grant County.

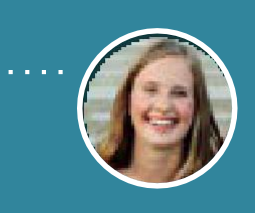

Lara is currently a volunteer adult leader at Washington High School.

#### CONTACT MISSION UNIT **AFFILIATION:**

Use it now to see how adults in the community are affiliated with the entire mission unit. This is the primary way to build and view how adult volunteers are engaging and serving. See a variety of lists that show members and chairs of different groups like committees, events, banquets, and prayer.

|                                    | New Contact Mission Unit Affiliati | on: Contact Mis | sion Unit Affiliation |      |
|------------------------------------|------------------------------------|-----------------|-----------------------|------|
| Information                        |                                    |                 |                       |      |
| *Contact                           | ( D X )                            | * Start Date 🔘  | 8/13/2020             | Ħ    |
| * Mission Unit                     | O Mid Valley Metro X               | End Date 🕚      |                       | 苗    |
| * Mission Unit Role                | Committee Chair 🔹                  |                 |                       |      |
| Mission Unit Role<br>Description 🕲 | li li                              |                 |                       |      |
| System Information                 |                                    |                 |                       |      |
|                                    |                                    | Owner           | <u></u>               |      |
|                                    |                                    |                 | Cancel Save & New     | Save |

#### YL CONNECT DEFINES MISSION UNIT AFFILIATIONS BY THE FOLLOWING:

| Field Name   | Required | Choices                                                    | 2 |
|--------------|----------|------------------------------------------------------------|---|
| Contact      | Yes      | Pre-filled with current Contact or Search Contact          |   |
| Mission Unit | Yes      | System search of existing MU's                             |   |
| MU Role      | Yes      | Picklist of options (Committee Chair, Banquet Chair, etc.) |   |
| Description  | No       | Open text field                                            |   |
| Start Date   | Yes      | Date Picker                                                |   |
| End Date     | No       | Date Picker                                                |   |

#### YOU WILL BE ABLE TO SEE AFFILIATIONS LIKE:

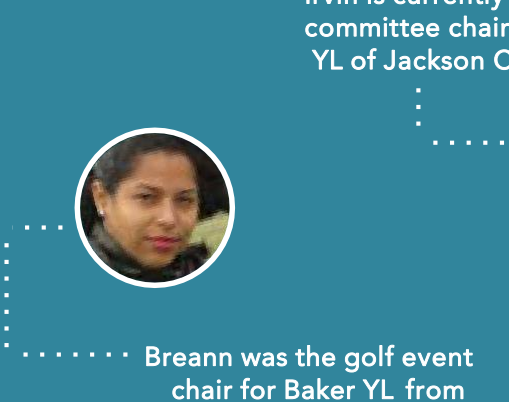

2012-2016.

Irvin is currently the committee chair for YL of Jackson City.

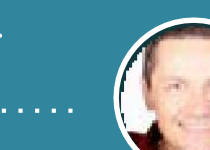

Murphy is the current treasurer for YL of Capital City.

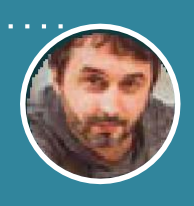

Rylie is a former banquet team member for YL of Davis County.

| formation                            |                    |   |       |               |  |
|--------------------------------------|--------------------|---|-------|---------------|--|
| Contact Location<br>Association Name |                    |   | Owner | Wendy MacColl |  |
| • Contact                            | I son              | × |       |               |  |
| •Location ()                         | Park Middle School | × |       |               |  |
| Start Date                           |                    | 苗 |       |               |  |
| End Date                             |                    | ä |       |               |  |
| Graduated                            |                    |   |       |               |  |
| * Status                             | Current            | • |       |               |  |
| * Involvement Role 🚺                 | Student            | • |       |               |  |

### CONTACT LOCATION AFFILIATION:

Use it now to see where your kids are from, who are involved at a School or Community location, or any combination of those. A Location is where a group of kids are from and found. It's where leaders focus their prayer, contact work and relationship building.

#### YL CONNECT DEFINES CONTACT LOCATION AFFILIATIONS BY THE FOLLOWING:

| Field Name       | Required | Choices                                                      |
|------------------|----------|--------------------------------------------------------------|
| Contact          | Yes      | Pre-filled with current Contact or Search Contact            |
| Location         | Yes      | System search of existing Locations (Schools or Communities) |
| Status           | Yes      | Current, Former                                              |
| Involvement Role | Yes      | Student, Incoming Student                                    |
| Start Date       | No       | Date Picker                                                  |
| End Date         | No       | Date Picker                                                  |
| Graduated        | No       | Check box                                                    |

#### YOU WILL BE ABLE TO SEE AFFILIATIONS LIKE:

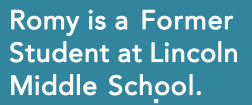

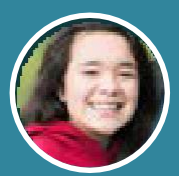

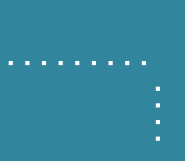

Gemma is an Incoming Student at Madison University.

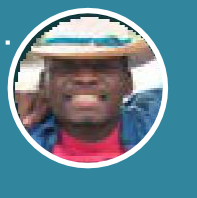

Billy is currently involved at the YMCA of Brighton (community location).

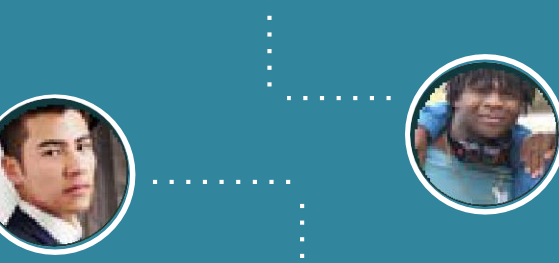

Jeff is a Former Student at Washington High School.

### ORGANIZATION AFFILIATION:

Use this to see how adults are connected in your community. You can engage a contact to encourage them to invite their business or school connections to the next Young Life event.

|                        |                                                   |                 |                    | INEW / Jacob             | -` \` |
|------------------------|---------------------------------------------------|-----------------|--------------------|--------------------------|-------|
|                        | New A                                             | Affiliation: Or | ganization Affilia | tion                     |       |
| Affiliation Informatio | on                                                |                 |                    |                          |       |
| * Organization         | <b>F</b> _ld                                      | ×               | * Contact          | tt >                     | <     |
| Start Date             |                                                   | 苗               | Status             | Current                  | •     |
| Туре 🚺                 | Business                                          | •               | End Date           | í                        |       |
| Role                   | View all dependencies Owner View all dependencies | •               | Role Description 🕕 |                          |       |
|                        |                                                   |                 | Record Type        | Organization Affiliation |       |
| Description            |                                                   |                 |                    |                          | 11    |
|                        |                                                   |                 |                    | Cancel Save & New        | Save  |

#### YL CONNECT DEFINES ORGANIZATION AFFILIATIONS BY THE FOLLOWING:

| Field Name       | Required | Choices                                           |
|------------------|----------|---------------------------------------------------|
| Organization     | Yes      | Search of Accounts in YL Connect                  |
| Contact          | Yes      | Pre-filled with current Contact or Search Contact |
| Status           | No       | None, Current, Former                             |
| Start Date       | No       | Date Picker                                       |
| End Date         | No       | Date Picker                                       |
| Туре             | No       | Picklists related to Role dependencies            |
| Role             | No       | Picklists related to Type dependencies            |
| Role Description | No       | Open text field                                   |
| Description      | No       | Open text field                                   |

#### YOU WILL BE ABLE TO SEE AFFILIATIONS LIKE:

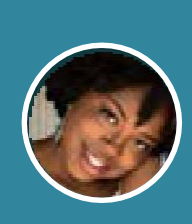

Lamont is currently the principal at McKinley High School.

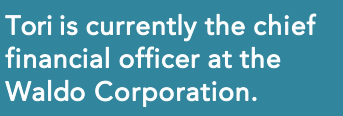

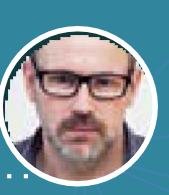

Cindy is the former mayor of Judson City.

Gavin is the current pastor of Second Baptist Church.

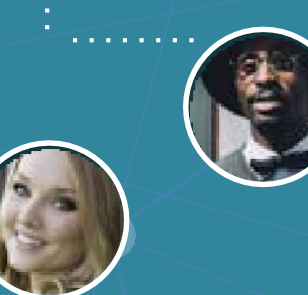

#### ACCOUNT MISSION UNIT AFFILIATION:

These are automatically created as read-only; they offer a broad overview of how active a contact is within a mission unit.

#### These Affiliations are created when:

- An organization is created, and a primary *Mission Unit Affiliation* is required.
- Any of the Contacts within a Household create an Affiliation.
- When a payment is made from an Account to a Mission Unit.

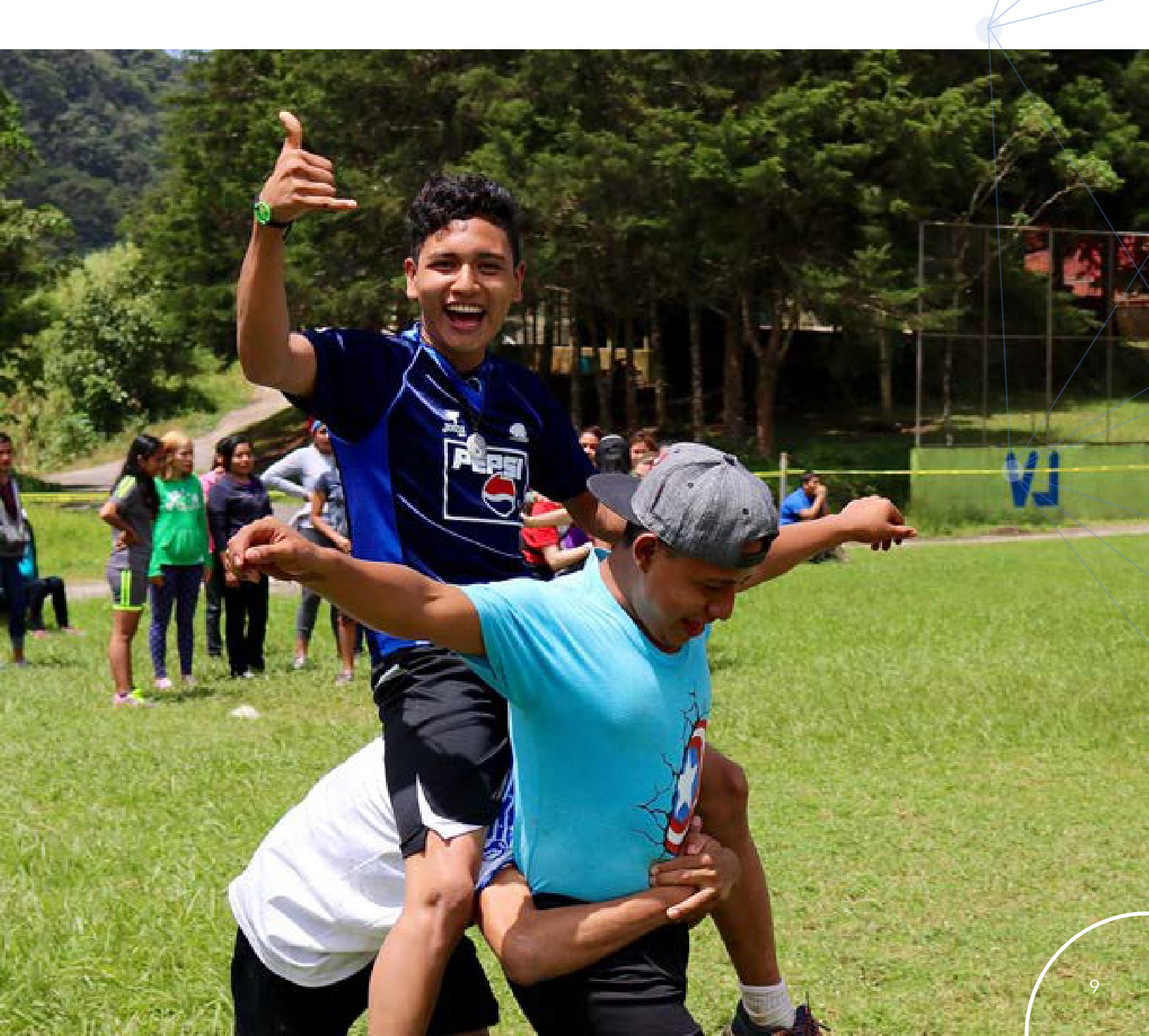

KEY CONCEPTS

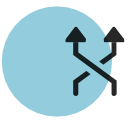

• Relationships & Affiliations can be created "both ways." You can create the Affiliation from a Contact to a Ministry or from a Ministry to a Contact. Please only do one as they will be reflected on both records.

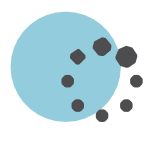

• Relationships & Affiliations change over time, so the primary way to manage them is by using the Start Date & End Date fields, which determine the Current or Former status. If you leave the date blank, the system will default to Current status.

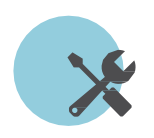

• *Relationships* and *Affiliations* can be edited by a user, if you need to delete please contact the <u>Help Desk</u>.

## RELATIONSHIPS & AFFILIATIONS

## FIEDD GUIDE

### **L**CONNECT